5位數RS-485通訊顯示(0.8")控制&輸出(<sup>多</sup>段警報) 類比輸出

AM5H-S

)表

 $\bigcirc$  $\Box$   $\bigcirc$ 

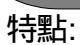

- ●數位通訊(RS-485)介面規劃顯示值,數位,類比輸出之功能
- 高亮度0.8" LED 顯示範圍-19999~99999, 顯示值. 小數點可任意規劃
- ●可由面板按鍵輸入顯示值或由通訊方式讀/寫顯示值 ●1~4段數位輸出(D.O.)/類比輸出(15 bit 解析度)
- (上述為選用功能,亦可同時存在)
- ●穩定性高,防燃材質機殼(PC),安全性高

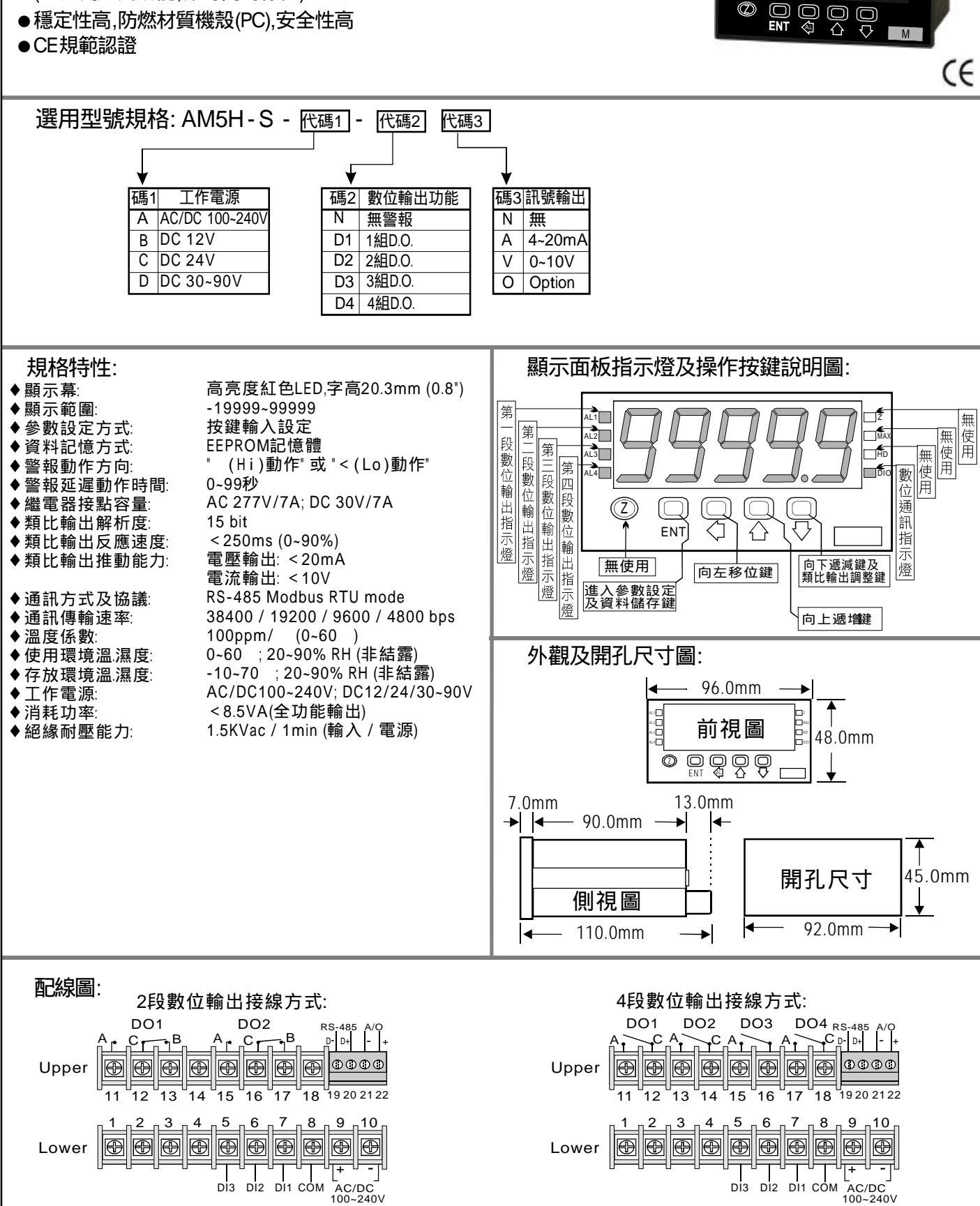

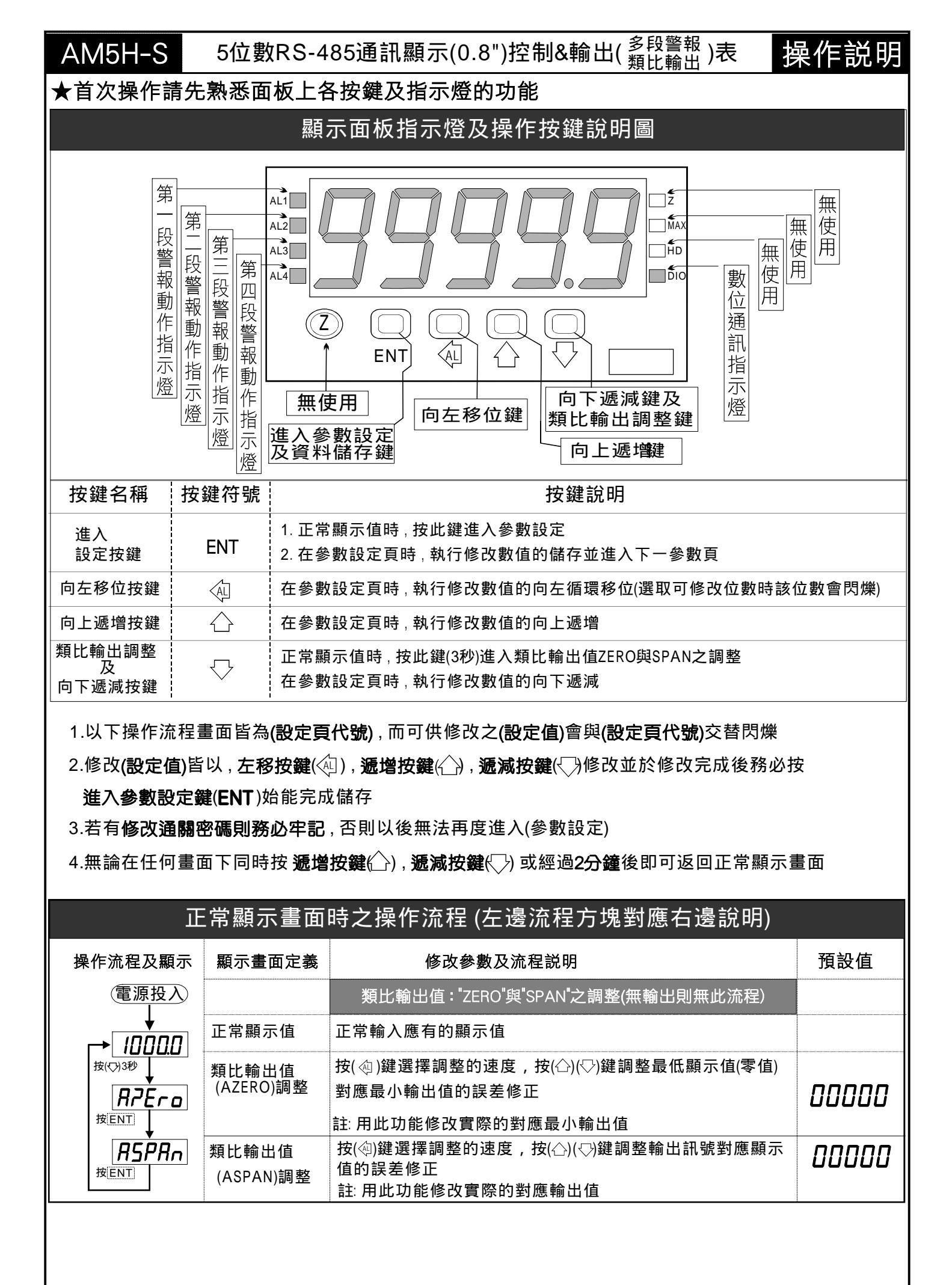

| 准入設定書面之操作流程 佐 邊流程方塊對應右邊說明                                                                 |                                    |                      |                  |                                                                                                    |         |
|-------------------------------------------------------------------------------------------|------------------------------------|----------------------|------------------|----------------------------------------------------------------------------------------------------|---------|
| Po                                                                                        | ower ON 顯示畫                        |                      | 面定義              | 修改參數及流程説明                                                                                                    | 預設值     |
|                                                                                           |                                    |                      | ⊼值               | 正常輸入應有的顯示值                                                                                                    |         |
| 按 EN                                                                                      | <b>P.Cod</b><br>速ENT↓ 通關密<br>(P.Co |                      | 馬<br>d)          | 按(④)(〇)(〇)輸入修改參數所須具備的密碼                                                                                                    | 00000   |
|                                                                                           | 密碼正確<br>NO YES                     |                      |                  | 密碼正確則進入系統參數設定,錯誤則回復到正常顯示值                                                                                                    |         |
| → <b>」</b> 小數點<br><sub>按ENT</sub> (dp)                                                    |                                    | 小數點位<br>(dp)         | 立數               | 按(ᠿ)(♡)可決定小數點位置 "0.","1.","2.","3.","4."(位數)<br>例:顯示值0.00則設定值就調整為2.                                                                                                    | 0       |
| 友<br>按EN                                                                                  |                                    |                      | 郬密碼<br>)         | 按۞()()()可設定自己慣用的密碼(0~19999)<br>註: 自己的密碼可防止他人修改參數而造成錯誤顯示                                                                                                    | 00000   |
| 按EN                                                                                       | Rddr<br>□↓                         | 〕 通訊位均<br>設定(A       | L<br>DDR)        | 按(④)(〇)(〇)設定通訊位址(0~255)                                                                                                    | 00000   |
| 按 <sub>EN</sub>                                                                           | <u>∍ÂIJ⊿</u><br>⊐↓                 | 通訊鮑翊<br>設定(B         | ≊<br>BAUD)       | 按(合)(勺)選擇通訊鮑率(38400 / 19200 / 9600 / 4800)                                                                                                    | 19200   |
| 按EN                                                                                       | <u> </u>                           | 」 通訊同步<br>位元設        | ♭檢測<br>注定(PARI)  | 按(ᠿ)(ᠿ)選擇通訊同步檢測位元(n.8.2 / n.8.1 / even / odd)                                                                                                    | n.8.2.  |
| <b>チ</b><br>按EN                                                                           | <u>-876</u>                        | 通訊資料<br>變更設<br>(FRAM | 斗格式<br>≹定<br>1E) | 按(Ѽ)(Ѿ)選擇傳輸資料的格式<br>(NO:Hi-→Lo , YES:Lo-→Hi)                                                                                                    | по      |
| 異常顯示書面說明                                                                                  |                                    |                      |                  |                                                                                                    |         |
| 顯示書面                                                                                      | 5                                  | 書面説明                 |                  |                                                                                                    |         |
| □ □ □ □ □ □ □ □ □ □ □ □ □ □ □ □ □ □ □                                                     |                                    |                      |                  |                                                                                                    |         |
| ▶.以☆&▽鍵選擇YES,然後按鍵返回正常顯示值                                                                  |                                    |                      |                  |                                                                                                    |         |
|                                                                                           |                                    |                      |                  |                                                                                                    |         |
| 數位通訊協定位址表( Modbus RTU Mode Protocol Address Map)                                          |                                    |                      |                  |                                                                                                    |         |
| 資料格式 16Bit / 32Bit,帶正負號即8000~7FFF(-32768~32767),80000000~7FFFFFFF(-2147483648~2147483647〕 |                                    |                      |                  |                                                                                                    |         |
| Modbus                                                                                    | HEX                                | 名稱                   |                  | 說明                                                                                                    | 動作      |
| 40001                                                                                     | 0000                               | ID                   | 型號判別             | 碼AM5H-S為03                                                                                                    | R       |
| 40002                                                                                     | 0001                               | DP                   | 小數點位             | 道,輸入範圍0000~0004(0~4)0:10°, 1:10 <sup>°</sup> , 2:10 <sup>°</sup> , 3:10 <sup>°</sup> , 4:10 <sup>°</sup>                                                                                                    | R/W     |
| 40003                                                                                     | 0002                               | FRAME                | 傳輸資料             | 格式變更,輸入範圍0000~0001(0~1) 0:NO 1:YES                                                                                                    | R/W     |
| 40004                                                                                     | 0003                               | BAUD                 | 通訊鮑率             | ,輸入範圍0000~0003(0~3)0:38400,1:19200,2:9600,3:4                                                                                                    | 800 R/W |
| 40005                                                                                     | 0004                               | PARI                 | 通訊同步<br>2:EVEN   | ·檢測位元,輸入範圍0000~0003(0~3)0:N.8.2.,1:N.8.1.,<br>, 3:ODD                                                                                                    | R/W     |
| 40006                                                                                     | 0005                               | ADDR                 | 週訊位址<br>         | [,1期八                                                                                                    | R/W     |
| 40007                                                                                     | 0006                               | CODE                 |                  | i, 111八 111 111 111 111 111 111 111 111 1                                                                                                    | R/W     |
| 40008                                                                                     | 0007                               | AZERO                |                  | 調整, 11/2 / 01/(-9999~9999)<br>                                                                                                    | R/W     |
| 40009                                                                                     | 0008                               | ASPAN                | ■ 取 不 輸出         | - 祠                                                                                                    | R/W     |
| 40010                                                                                     | 0009                               | AL1                  |                  | 問八                                                                                                    | R/W     |
| 40011                                                                                     | 000A                               | AL2                  |                  | 問八毗崖UUUU~UUU1(U~1)U:UFF1:UN<br>会》符目0000_0001(0_1)0:0FF1:UN                                                                                                    |         |
| 40012                                                                                     | 000B                               | AL3                  |                  | 問八                                                                                                    | R/W     |
| 40013                                                                                     | 0000                               | AL4                  |                  | 問八戦屋UUUU~UUU1(U~1)U:UFF 1:UN                                                                                                    | R/W     |
| 40014                                                                                     | 000D                               | D/A                  |                  | ⅣL1+11日,11日,11日)和国D&FU~2710(-10000~10000)到應<br>Ⅳ 或 -20mA~20mA                                                                                                    | R/W     |
| 40015                                                                                     | 000E                               | DISPLAY              | 照示值,<br>题二件      | 顯示範圍FFFFB1E1~0001869F(-19999~99999)局位元<br>顯示範圍EEEEP1E1_0001869F(-19999~99999)局位元                                                                                                    | R/W     |
| 40016                                                                                     | UUUF                               |                      | <b>顯</b> 示1],    | 線小 配 留 「 「 「 D 1 C 1 C 0 0 0 1 C 0 0 1 C 0 0 | K/W     |